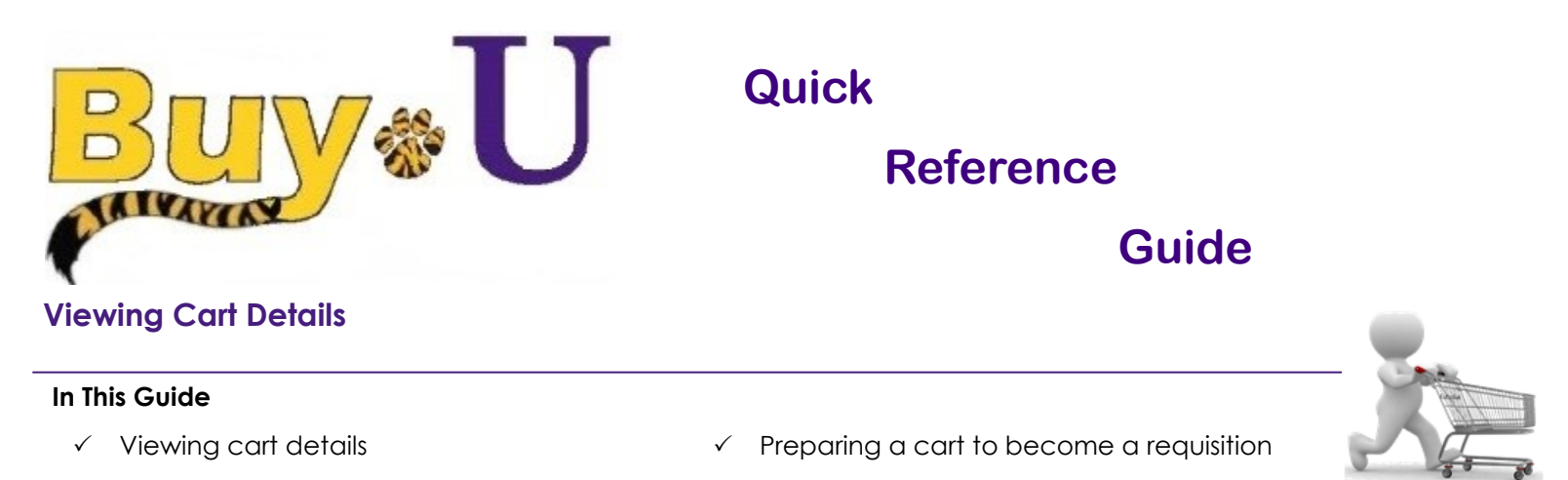

This guide demonstrates how to view cart details and prepare the cart to become a requisition. The shopper can complete the required cart information prior to assigning the cart to the requester. Completing the cart details prior to assigning the cart is not required, but may decrease the time needed for a requester to submit the cart.

## Procedure

1. Open the cart by clicking on it in the upper right-hand corner of the **BUY-U** screen and clicking the **View My Cart** button.

| ñ | BuyeU                                                              | Andrew Brennan 🔻 | 🖈   Action Items | Notifications | 3,251.29 USD | ) Q ^<br>? |
|---|--------------------------------------------------------------------|------------------|------------------|---------------|--------------|------------|
| ) | 🚯 Ste Administration ) Dashboards ) Admin Dashboard 🗢 ) Home Admin |                  |                  |               |              |            |

2. Click the Proceed to Checkout button.

| n <mark>Buy</mark> el                   | J                                                                                                    | Andrew Brennan 🔻 🛛 🖈 🛛 Action Items 🗍 Notifications 🗍 🎘 3.251.29 USD 🛛 🔾                                                                                    |
|-----------------------------------------|----------------------------------------------------------------------------------------------------|----------------------------------------------------------------------------------------------------|
| 📜 📜 Shop 👌 My                           | arts and Orders 〉 Open My Active Shopping Cart 🗢 👌 Cart - 1396051 - Draft Requisition                             |                                                                                                    |
| Name this cart:                         | pping Cart for Andrew Brennon<br>2015-07-28 abren2 01                                                             | Continue Shopping 1 Rem(s) for a total of 3,251.29 UID Loboral 131.39 UID estimated tax, physical 3,31.39 UID estimated tax, physical 3, Ameridan C 200 UID |
| Have you made                           | rbannes? Itedae                                                                                                   | Proceed to Checkout or Assign Cart                                                                                                    |
|                                         | VWR International more info                                                                                       |                                                                                                    |
| The item(s) in t                        | his group was retrieved from the supplier's website. What does this mean?                                         |                                                                                                    |
| Need to make<br>Line(s): 1              | changes? MODIFY ITEMS   VIEW ITEMS Item(s) was retrieved on: 7/28/2015 2:19:17 PM                                 |                                                                                                    |
|                                         | Product Description                                                                                               | Unit Price Quantity Total 🔟                                                                                                    |
| Item added on<br>Jul 28, 2015<br>Remove | BALANCE 60G X 0.01MG / 200G X 0.1MG<br>Part Number 10205-026<br>Manufacturer Info VWR-225AC - (VWR International) | 3,251.29 USD 1 3,251.29 USD EA                                                                                                    |
|                                         | Contract Test001 - more info<br>VWR Agreement change                                                              |                                                                                                    |

3. Across the top of the cart will be a listing of the fields that are required before the Requisition can be submitted.

|                              |                                                                                                 | Andrew Brennan 🔻         | 🖈 Action Items I            | Notifications | 📜 3,251.29 USD 🔍 🔍      |
|------------------------------|-------------------------------------------------------------------------------------------------|--------------------------|-----------------------------|---------------|-------------------------|
| 📜 🦷 Shop 👌 My Carts and Orde | s 🕐 Open My Active Shopping Cart 🗙 👌 Summary - 1396051 - Draft Requisition                      |                          |                             |               |                         |
| 🕘 🧭 General 🔔 Final Rev      | •                                                                                               |                          | Assign                      | Cart          |                         |
|                              |                                                                                                 |                          | Return t                    | o shopping a  | art 🔳 Continue Shopping |
| 12                           | 🔺 Almost ready to go! The list below needs to be addressed before the request can be submitted. |                          |                             |               |                         |
|                              | Required field: Account                                                                         |                          |                             |               |                         |
| 2                            | Required field: class Required field: class                                                     |                          |                             |               |                         |
|                              | Required field: Fund                                                                            |                          |                             |               |                         |
| bh.                          | Required field: GL Business Unit                                                                | This is a partial list o | of errors. Click here to se | e all (7)     |                         |
| Requisition DR Approvals     | DO Braine Comment Attackment Minton                                                             |                          |                             |               |                         |

## **Viewing Cart Details**

4. Failure to select the **Ship To** and **Accounting** fields are the most common errors on the cart and must be completed to submit the requisition for approval. Shoppers can click the **Assign Cart** button without resolving any of the warning notifications that might be displayed. The requester will need to resolve all issues prior to submitting the cart.

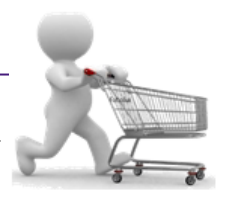

5. Requesters have a Submit Requisition button. Any warnings presented by the system must be resolved to activate the **Submit Requisition** button.

| 🐂 Shop 👌 My Carts and Orders                                                                                                | Open My Active Shopping Cart 🗢 👌 Summary - 13960                                                                                 | 51 - Draft Requisition |                                                                                                    |                      |                                                                                                    |                     |                            |
|----------------------------------------------------------------------------------------------------|----------------------------------------------------------------------------------------------------|------------------------|----------------------------------------------------------------------------------------------------|----------------------|----------------------------------------------------------------------------------------------------|---------------------|----------------------------|
|                                                                                                    |                                                                                                    |                        |                                                                                                    |                      |                                                                                                    | Submit Requisition  |                            |
| 🥑 General 🥑 Final Review                                                                                                    |                                                                                                    |                        |                                                                                                    |                      |                                                                                                    | Assign Cart         |                            |
|                                                                                                    | All done! The required information has be<br>Once you have reviewed the details, you r                                           | en completed and t     | his request is ready to be submitted.<br>king the Submit Requisition button at                                          | the top of the page. |                                                                                                    | Return to sho       | opping cart ④ Continue Sho |
| equisition PR Approvals PC<br>Summary Shipping B                                                                            | D Preview Comments Attachments History<br>illing Accounting Codes Supplier Info SI                                               | hipping & Handling Ch  | arges                                                                                                    |                      |                                                                                                    |                     | 6                          |
|                                                                                                    |                                                                                                    |                        |                                                                                                    |                      |                                                                                                    |                     |                            |
| fide header                                                                                                    |                                                                                                    |                        |                                                                                                    |                      |                                                                                                    |                     | Hide value desc            |
| lide header                                                                                                    | General                                                                                                    | ?                      |                                                                                                    | Shipping ?           |                                                                                                    | Billing             | Hide value desc            |
| art Name                                                                                                    | General<br>2015-07-28 abren2 01                                                                                                  | ?<br>edit              | Ship To                                                                                                    | Shipping ?<br>edit   | Bill To                                                                                                    | Billing             | Hide value des             |
| Cart Name<br>Description                                                                                                    | General<br>2015-07-28 abren2 01<br>no value                                                                                      | ?<br>edit              | Ship To<br>Andrew Brennan<br>Pro: 523                                                                                   | Shipping ?<br>edit   | Bill To<br>Accounts Payable<br>433 Bolinar St                                                                                                    | Billing             | Hide value des             |
| Cart Name<br>Description<br>Prepared by                                                                                     | General<br>2015-07-28 abren2 01<br>no volue<br>Test Requester                                                                    | ?<br>edit              | Ship To<br>Andrew Brennan<br>Rm: 623<br>Purchasing/Resource                                                             | Shipping ?           | Bill To<br>Accounts Payable<br>433 Bolivar St<br>New Orleans, LA 70112                                                                               | Billing             | Hide value des             |
| ide header<br>Cart Name<br>Description<br>Prepared by<br>Prepared for                                                       | General<br>2015-07-28 abren2 01<br>70 robue<br>Test Requester<br>Andrew Brennan                                                  | ?<br>edit              | Ship To<br>Andrew Brennan<br>Rm: 623<br>Purchasing/Resource<br>433 Bolivar St                                           | Shipping ?           | Bill To<br>Accounts Payable<br>433 Bolivar St<br>New Orleans, LA 70112<br>United States                                                              | Billing             | Hide value des             |
| de header<br>iart Name<br>vescription<br>repared by<br>repared for<br>iome Department                                       | General<br>2015-07-28 abren2 01<br>no robe<br>Test Requester<br>Andrew Brennan<br>1663000                                        | ?<br>edit              | Ship To<br>Andrew Brennan<br>Rm: 623<br>Purchasing/Resource<br>433 Bolivar St<br>New Orkens, LA 70112                   | Shipping ?<br>edit   | Bill To<br>Accounts Payable<br>433 Bolivar St<br>New Orleans, LA 70112<br>United States                                                              | Billing             | Hide value de:             |
| Ide header                                                                                                    | General<br>2015-07-28 abren2 01<br>no volue<br>Test Requester<br>Andrew Ørennan<br>1663000<br>Purchasing                         | edit                   | Ship To<br>Andrew Brenan<br>Rm: 623<br>Purchasing/Resource<br>433 Boliwar St<br>New Orleans, LJ 7012<br>United States   | Shipping ?           | Bill To<br>Accounts Payable<br>433 Bolivar St<br>New Orleans, LA 70112<br>United States<br>Billion Information                                       | Billing             | Hide value des             |
| de header<br>lart Name<br>bescription<br>repared by<br>repared for<br>Home Department<br>ad hos Approver<br>de hea Reviewer | General<br>2015-07-28 abren2 01<br>no volue<br>Test Requester<br>Andrew Brennan<br>1663000<br>Purchasing<br>no volue             | ?<br>edit              | Ship To<br>Andrew Brennan<br>Rm: 623<br>Purchasing/Resource<br>433 Bolivar St<br>New Orleans, LA 70112<br>United States | Shipping ?           | Bill To<br>Accounts Payable<br>433 Bolivar 5t<br>New Orleans, LA 70112<br>United States<br>Billing Information<br>SSC Customer #                     | Billing             | Hide value des             |
| de header<br>art Name<br>bescription<br>repared by<br>repared for<br>forme Department<br>d hoc Approver<br>d hoc Reviewer   | General<br>2015-07-28 abren2 01<br>no rober<br>Test Requester<br>Andrew Brennan<br>1663000<br>Purchasing<br>no indue<br>no indue | ?<br>edit              | Ship To<br>Andrew Brennan<br>Rm: 623<br>Purcharing/Resource<br>433 Bohimz St<br>New Orleans, LA 70112<br>United States  | Shipping ? edit      | Bill To<br>Accounts Payable<br>433 Bolivar St<br>New Orleans, LA 70112<br>United States<br>Billing Information<br>SSC Customer #                     | Billing<br>no value | Hide value des             |
| lart Name<br>bescription<br>repared by<br>repared for<br>nome Department<br>kd hoc Approver<br>dd hoc Reviewer              | General<br>2015-07-28 abren2 01<br>no volue<br>Test Requester<br>Andrew Brennan<br>1663000<br>Purchasing<br>no volue<br>no volue | ?<br>edit              | Ship To<br>Andrew Brennan<br>Rm: 623<br>Purchasing/Resource<br>433 Boliwar St<br>New Orleans, LA 70112<br>United States | Shipping ?<br>edit   | Bill To<br>Accounts Payable<br>433 Bolivar St<br>New Oriteans, LA 70112<br>United States<br>Billing Information<br>SSC Customer #                    | Billing<br>no volue | Hide value des             |
| Iart Name<br>Description<br>repared by<br>repared for<br>done Department<br>di hoc Approver<br>di hoc Reviewer              | General<br>2015-07-28 abren2 01<br>no volue<br>Test Requester<br>Andrew Ørenann<br>1663000<br>Purchasing<br>no volue<br>no volue | ?<br>edit              | Ship To<br>Andrew Brenan<br>Rm: 623<br>Purchasing/Resource<br>433 Boliwar St<br>New Orleans, LA 7012<br>United States   | Shipping ?<br>edit   | Bill To<br>Accounts Payable<br>433 Bolivar St<br>New Orleans, LA 70112<br>United States<br>Billing Information<br>SSC Customer #<br>Credit Card Info | Billing<br>no value | Hide value des             |

You have successfully viewed the cart details and prepared the cart to become a requisition.